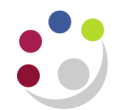

# GMS Actual Expenditure Enquiry Report Excel Version (UFS)

This report provides an Excel listing of expenditures based on the entered parameters. There are columns to indicate the purchase order and invoice number relating to that expenditure if applicable. It produces three worksheets of data.

**Used for** Checking the expenditures posted to a project.

Responsibility:GM Grants AdministratorNavigate:Requests  $\rightarrow$  Run  $\rightarrow$  OK

#### **Report parameters**

 Click in the list of values for the Name field and select GMS: Actual Expenditure Enquiry Report – Excel Versions (UFS). This will display the parameter fields for you to enter accordingly.

| OSubmit Request   |       |                         |                   |          |            |          |        | ×          |   |
|-------------------|-------|-------------------------|-------------------|----------|------------|----------|--------|------------|---|
| Run this Request  |       |                         |                   |          |            |          |        |            |   |
|                   |       |                         |                   |          |            |          | Copy   |            |   |
| Namo              | GMS   | · Actual Expenditure En | quiry Report - F  | vcel Ver | sion (LIF  | 121      |        |            |   |
| Operating Unit    | Cante |                         | iquity respond to |          |            | <u> </u> |        |            |   |
| Parameters        |       |                         |                   |          |            |          |        |            |   |
| Language          | Ame   | Parameters              |                   |          |            |          |        |            | × |
| Languago          |       |                         |                   |          |            |          |        |            |   |
|                   |       | Project Number          | ZZAG/123          |          |            |          |        |            |   |
| At these Times    |       | Task Number             |                   |          |            |          |        |            |   |
| Run the Job       | As S  | From Item Date          | 01-JAN-2015       |          |            |          |        |            |   |
| run the oob       |       | To Item Date            | 01-APR-2016       |          |            |          |        |            |   |
| - Upon Completion |       | Expenditure Category    |                   |          |            |          |        |            |   |
| opon completion   | ✓ Sa  | Expenditure Type        |                   |          |            |          |        |            |   |
|                   |       | Expenditure Batch       |                   |          |            |          |        |            |   |
| Layout            | GMS   |                         |                   |          |            |          |        |            |   |
| Notify            |       |                         |                   |          |            |          |        | <i>(</i> , |   |
| Print to          | AG_   |                         |                   |          | <u>ο</u> κ | Cancel   | Clear  | Elb        |   |
|                   |       |                         |                   |          |            |          |        |            |   |
| Help ( <u>C</u> ) |       |                         |                   |          | Submit     |          | Cancel |            |   |
|                   |       |                         |                   |          |            |          |        |            |   |

- 2. Click *OK* and then click *Submit*. This displays your *Requests* screen where you will need to click on *Refresh Data* to update the *Phase* and *Status* fields.
- 3. Once *Completed* click on *View Output*.

### **Opening in Excel**

| Internet Explorer                                                                                                    | Firefox                                                                                                    |  |  |  |  |
|----------------------------------------------------------------------------------------------------|----------------------------------------------------------------------------------------------------|--|--|--|--|
| You <b>must</b> click on <b>Save</b> or <b>Save as.</b> Do<br><b>NOT</b> click on <b>Open</b> at this point as this can<br>cause the pivot tables in Excel not to<br>calculate correctly.                                                       | Click on <b>Open With</b> ensuring the field populates with <b>Microsoft Excel (default).</b>                                                                                                    |  |  |  |  |
| Internet Explorer    What do you want to do with   GMS_Award_Status_Report_By_De_140416.xls?   Size 124 K8   Type: Microsoft Excel 2003   From: utsfunc.admin.cam.ac.uk   Open   The file won't be saved automatically.   Save   Save   Save as | Opening GMS_Award_Status_Report_By_De_140416.xls   You have chosen to open:   GMS_Award_Status_Report_By_De_140416.xls   which is: Microsoft Excel 97-2003 Worksheet (322 kB)   from: https://ufsfunc.admin.cam.ac.uk   What should Firefox do with this file?   @ Open with Microsoft Excel (default)   © Save File   Do this <u>a</u> utomatically for files like this from now on.   OK Cancel |  |  |  |  |
| Once download is complete, click on <b>Open</b> .<br>An example report output is shown below.<br>The GMS_Award_Status_Report_By_De_140416 (3).xls download has completed.                                                                       | Click <b>OK</b>                                                                                                    |  |  |  |  |

NB: Refer to guidance for 'Converting a report to the latest excel format' if you are using excel version 2003-2007 (Award Status section). This will make the file significantly smaller once converted to xlsx.

#### Example report output

#### Tab 1: Report information

| Report Name                          | GMS: Actual Expenditure Enquiry Report - Excel Version (UFS) |  |  |  |  |
|--------------------------------------|--------------------------------------------------------------|--|--|--|--|
| Report Date                          | 27-Apr-16 11:28                                              |  |  |  |  |
| Parameters Entered                   |                                                              |  |  |  |  |
| Project Number                       | ZZAG/123                                                     |  |  |  |  |
| Task Number                          | All                                                          |  |  |  |  |
| Item Date Range                      | 01-JAN-15 to 01-APR-16                                       |  |  |  |  |
| Expenditure Category                 | All                                                          |  |  |  |  |
| Expenditure Type                     | All                                                          |  |  |  |  |
| Expenditure Batch                    | All                                                          |  |  |  |  |
| Notes:<br>- Commitments are excluded |                                                              |  |  |  |  |
| <b>P</b> Report Information          | Project / Expenditure / 🞾 /                                  |  |  |  |  |

## Tab 2: Project

| Project                                              | ZZAG/123                                |  |  |  |  |  |
|------------------------------------------------------|-----------------------------------------|--|--|--|--|--|
| Description                                          | DISEASE MODELING                        |  |  |  |  |  |
| Organisation                                         | ZZ_Ecology                              |  |  |  |  |  |
| Award and Sponsor (s)                                | RG12345 (US DEPT OF AGRICULTURE (USDA)) |  |  |  |  |  |
| PI(s)                                                | Kimberley, Professor Raymond            |  |  |  |  |  |
| Total Burdened Cost                                  | 41,301.65                               |  |  |  |  |  |
|                                                      |                                         |  |  |  |  |  |
| 🕨 🕨 🛛 Report Information 📜 Project 🖉 Expenditure 🖉 💭 |                                         |  |  |  |  |  |

## Tab 3: Expenditure

| Project  | Award   | Task                                   | Task Name                              | Expenditure Category       | Expenditure Type             | Expenditure Date | GL Posting Date | Ex  |
|----------|---------|----------------------------------------|----------------------------------------|----------------------------|------------------------------|------------------|-----------------|-----|
| ZZAG/123 | RG12345 | 1                                      | DIRECT COSTS                           | OTHER COSTS                | Other Costs/Consumables      | 31-JUL-15        | 31-JUL-15       | AP, |
| ZZAG/123 | RG12345 | 1                                      | DIRECT COSTS                           | OTHER COSTS                | Other Costs/Consumables      | 26-JUL-15        | 31-JUL-15       | PD/ |
| ZZAG/123 | RG12345 | 1                                      | DIRECT COSTS                           | STAFF COSTS                | Stipends                     | 31-JAN-15        | 31-JAN-15       | CPG |
| ZZAG/123 | RG12345 | 1                                      | DIRECT COSTS                           | TRAVEL AND SUBSISTENCE     | Travel/Home                  | 31-AUG-15        | 01-SEP-15       | AR  |
| ZZAG/123 | RG12345 | 1                                      | DIRECT COSTS                           | TRAVEL AND SUBSISTENCE     | Travel/Home                  | 31-AUG-15        | 01-SEP-15       | AP, |
| ZZAG/123 | RG12345 | 100                                    | NON DIRECT COSTS                       | ESTATES COSTS              | Estates Costs - Chest        | 01-FEB-15        | 28-FEB-15       | NÉ  |
| ZZAG/123 | RG12345 | 100                                    | NON DIRECT COSTS                       | ESTATES COSTS              | Estates Costs - Chest        | 01-JAN-15        | 31-JAN-15       | N   |
| ZZAG/123 | RG12345 | 100                                    | NON DIRECT COSTS                       | INDIRECT COSTS             | Indirect Costs - Dept        | 01-FEB-15        | 28-FEB-15       | NP  |
| ZZAG/123 | RG12345 | 100                                    | NON DIRECT COSTS                       | INDIRECT COSTS             | Indirect Costs - Dept        | 01-JAN-15        | 31-JAN-15       | ND  |
| ZZAG/123 | RG12345 | 100                                    | NON DIRECT COSTS                       | INFRASTRUCTURE TECHNICIANS | Infrastructure Techs - Chest | 01-JUL-15        | 31-JUL-15       | NĘ  |
| ZZAG/123 | RG12345 | 100                                    | NON DIRECT COSTS                       | PI COSTS                   | PI Costs - Dept              | 01-JUN-15        | 30-JUN-15       | NL. |
| ZZAG/123 | RG12345 | 100                                    | NON DIRECT COSTS                       | PI COSTS                   | PI Costs - Dept              | 01-MAY-15        | 31-MAY-15       | ND  |
| ZZAG/123 | RG12345 | 100                                    | NON DIRECT COSTS                       | UNIVERSITY FUNDED          | University Funded - Dept     | 01-FEB-15        | 28-FEB-15       | NL  |
| ZZAG/123 | RG12345 | 100                                    | NON DIRECT COSTS                       | UNIVERSITY FUNDED          | University Funded - Dept     | 01-JAN-15        | 31-JAN-15       | N   |
| han      |         | ~~~~~~~~~~~~~~~~~~~~~~~~~~~~~~~~~~~~~~ | ······································ |                            | m                            | -                | vana.           |     |

|                             | cillbio/cc/oupplici                                                                                                    | comment                                                                                                    | mvoice                                                                                                    | Purchase Order                                                                                                    | Burdened Cost                                                                                                    |
|-----------------------------|----------------------------------------------------------------------------------------------------|----------------------------------------------------------------------------------------------------|----------------------------------------------------------------------------------------------------|----------------------------------------------------------------------------------------------------|----------------------------------------------------------------------------------------------------|
| AP-584246VI584247           | INFORMATION SERVICES                                                                                                    | Hosting of servers 38                                                                                                    | 883545                                                                                                    |                                                                                                    | 1,710.00                                                                                                    |
| PD/DH/10/08/15-1            |                                                                                                    | PGF SPACE 1sq metre 1 year                                                                                                    |                                                                                                    |                                                                                                    | 5,394.70                                                                                                    |
| CPG0006627PJ434938          | Parker, Doctor Helen                                                                                                    | CHRIS: 1 10105079                                                                                                    |                                                                                                    |                                                                                                    | 4,200.86                                                                                                    |
| AP-589193VI589194           | PANTHER TAXIS LTD                                                                                                    | TAXIS AUGUST 2015                                                                                                    | 619095                                                                                                    |                                                                                                    | 37.40                                                                                                    |
| AP-589193VI589194           | PANTHER TAXIS LTD                                                                                                    | TAXIS AUGUST 2015                                                                                                    | 619095                                                                                                    |                                                                                                    | 3.74                                                                                                    |
| ND_ZZAG/123_960173PJ479973  |                                                                                                    | Expenditure For FEC Non Direct                                                                                                    |                                                                                                    |                                                                                                    | 180.11                                                                                                    |
| ND_ZZAG/123_927993PJ443984  |                                                                                                    | Expenditure For FEC Non Direct                                                                                                    |                                                                                                    |                                                                                                    | 180.12                                                                                                    |
| ND_ZZAG/123_960179PJ479973  |                                                                                                    | Expenditure For FEC Non Direct                                                                                                    |                                                                                                    |                                                                                                    | 289.02                                                                                                    |
| ND_ZZAG/123_927999PJ443984  |                                                                                                    | Expenditure For FEC Non Direct                                                                                                    |                                                                                                    |                                                                                                    | 289.03                                                                                                    |
| ND_ZZAG/123_1122171PJ582170 |                                                                                                    | Expenditure For FEC Non Direct                                                                                                    |                                                                                                    |                                                                                                    | 24.65                                                                                                    |
| ND_ZZAG/123_1089879PJ577193 |                                                                                                    | Expenditure For FEC Non Direct                                                                                                    |                                                                                                    |                                                                                                    | 37.73                                                                                                    |
| ND_ZZAG/123_1057465PJ573075 |                                                                                                    | Expenditure For FEC Non Direct                                                                                                    |                                                                                                    |                                                                                                    | 37.74                                                                                                    |
| ND_ZZAG/123_960191PJ479973  |                                                                                                    | Expenditure For FEC Non Direct                                                                                                    |                                                                                                    |                                                                                                    | -319.74                                                                                                    |
| ND_ZZAG/123_928011PJ443984  |                                                                                                    | Expenditure For FEC Non Direct                                                                                                    |                                                                                                    |                                                                                                    | -319.75                                                                                                    |
|                             |                                                                                                    |                                                                                                    |                                                                                                    |                                                                                                    |                                                                                                    |
|                             |                                                                                                    |                                                                                                    | •                                                                                                    |                                                                                                    | ~ ~                                                                                                    |
|                             | P-584246V1584247<br>D/DH/10/08/15-1<br>PG0006627PJ434938<br>P-589193V1589194<br>D_ZZAG/123_960173PJ479973<br>ID_ZZAG/123_960173PJ479973<br>ID_ZZAG/123_927993PJ443984<br>ID_ZZAG/123_927999PJ443984<br>ID_ZZAG/123_122171PJ582170<br>ID_ZZAG/123_1057465PJ573075<br>ID_ZZAG/123_1057465PJ573075<br>ID_ZZAG/123_960191PJ479973<br>ID_ZZAG/123_928011PJ443984 | P-584246VI584247 INFORMATION SERVICES   D/DH/10/08/15-1 PG0006627PJ434938   PR00006627PJ434938 Parker, Doctor Helen   P-589193VI589194 PANTHER TAXIS LTD   ID_ZZAG/123_960173PJ479973 PANTHER TAXIS LTD   ID_ZZAG/123_960173PJ479973 ID   ID_ZZAG/123_900179PJ479973 ID   ID_ZZAG/123_90179PJ479973 ID   ID_ZZAG/123_1122171PJ582170 ID   ID_ZZAG/123_1089879PJ577193 ID   ID_ZZAG/123_90019IPJ479973 ID   ID_ZZAG/123_90191PJ479973 ID   ID_ZZAG/123_900191PJ479973 ID | P-584246VI584247INFORMATION SERVICESHosting of servers 38D/DH/10/08/15-1PGF SPACE 1sq metre 1 yearPG0006627PJ434938Parker, Doctor HelenCHRIS: 1 10105079P-589193VI589194PANTHER TAXIS LTDTAXIS AUGUST 2015ID_ZZAG/123_960173PJ479973Expenditure For FEC Non DirectID_ZZAG/123_960173PJ479973Expenditure For FEC Non DirectID_ZZAG/123_90179PJ479973Expenditure For FEC Non DirectID_ZZAG/123_90179PJ479973Expenditure For FEC Non DirectID_ZZAG/123_1122171PJ582170Expenditure For FEC Non DirectID_ZZAG/123_1089879PJ577193Expenditure For FEC Non DirectID_ZZAG/123_9011PJ479973Expenditure For FEC Non DirectID_ZZAG/123_9011PJ443984Expenditure For FEC Non DirectID_ZZAG/123_1089879PJ577193Expenditure For FEC Non DirectID_ZZAG/123_9011PJ443984Expenditure For FEC Non DirectID_ZZAG/123_9011PJ443984Expenditure For FEC Non DirectID_ZZAG/123_92011PJ443984Expenditure For FEC Non DirectID_ZZAG/123_92011PJ443984Expenditure For FEC Non Direct | P-584246VI584247INFORMATION SERVICESHosting of servers 38883545D/DH/10/08/15-1PGF SPACE 1sq metre 1 yearPG0006627PJ434938Parker, Doctor HelenCHRIS: 1 10105079P-589193VI589194PANTHER TAXIS LTDTAXIS AUGUST 2015619095P-589193VI589194PANTHER TAXIS LTDTAXIS AUGUST 2015619095ID_ZZAG/123_960173PJ479973Expenditure For FEC Non DirectID_ZZAG/123_90179PJ479973Expenditure For FEC Non DirectID_ZZAG/123_90179PJ479973Expenditure For FEC Non DirectID_ZZAG/123_1122171PJ582170Expenditure For FEC Non DirectID_ZZAG/123_1089879PJ577193Expenditure For FEC Non DirectID_ZZAG/123_9013PJ479973Expenditure For FEC Non DirectID_ZZAG/123_1089879PJ577193Expenditure For FEC Non DirectID_ZZAG/123_9013PJ443984Expenditure For FEC Non DirectID_ZZAG/123_1089879PJ577193Expenditure For FEC Non DirectID_ZZAG/123_9013PJ443984Expenditure For FEC Non DirectID_ZZAG/123_9013PJ443984Expenditure For FEC Non DirectID_ZZAG/123_9013PJ443984Expenditure For FEC Non DirectID_ZZAG/123_9013PJ443984Expenditure For FEC Non DirectID_ZZAG/123_92011PJ443984Expenditure For FEC Non DirectID_ZZAG/123_92011PJ443984Expenditure For FEC Non Direct | P-584246VI584247   INFORMATION SERVICES   Hosting of servers 38   883545     D/DH/10/08/15-1   PGF SPACE 1sq metre 1 year   PGF SPACE 1sq metre 1 year     PG0006627PJ434938   Parker, Doctor Helen   CHRIS: 1 10105079   619095     P.589193VI589194   PANTHER TAXIS LTD   TAXIS AUGUST 2015   619095     ID_ZZAG/123_960173PJ479973   Expenditure For FEC Non Direct   619095     ID_ZZAG/123_90179PJ479973   Expenditure For FEC Non Direct   619095     ID_ZZAG/123_90179PJ479973   Expenditure For FEC Non Direct   619095     ID_ZZAG/123_90179PJ479973   Expenditure For FEC Non Direct   619095     ID_ZZAG/123_122171PJ582170   Expenditure For FEC Non Direct   619095     ID_ZZAG/123_1089879PJ577193   Expenditure For FEC Non Direct   61905     ID_ZZAG/123_1057465PJ573075   Expenditure For FEC Non Direct   61905     ID_ZZAG/123_9011PJ443984   Expenditure For FEC Non Direct   61905     ID_ZZAG/123_1089879PJ577193   Expenditure For FEC Non Direct   61905     ID_ZZAG/123_9011PJ443984   Expenditure For FEC Non Direct   61905     ID_ZZAG/123_9011PJ443984   Expenditure For FEC Non Direct |